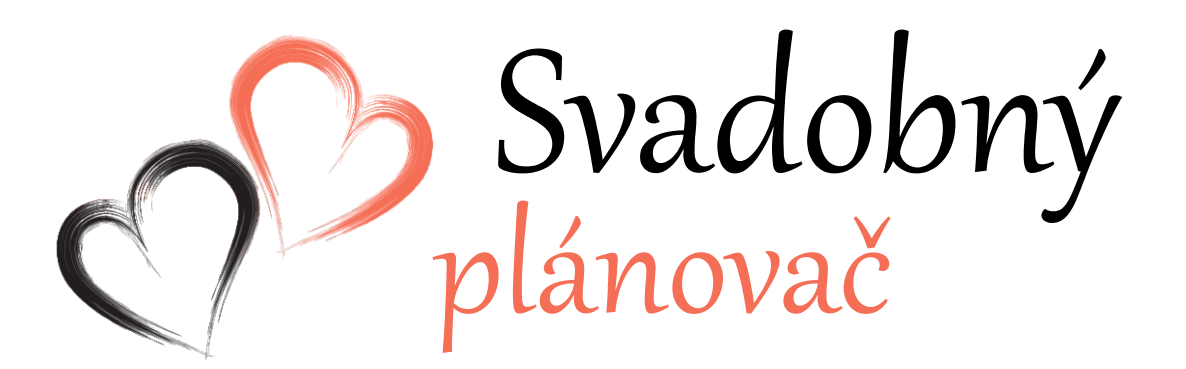

Mobil: 0903 770 687 Email: info@svadobny-planovac.sk

www.svadobny-planovac.sk

Mobil: 0903 770 687 Email: info@svadobny-planovac.sk www.svadobny-planovac.sk

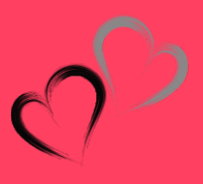

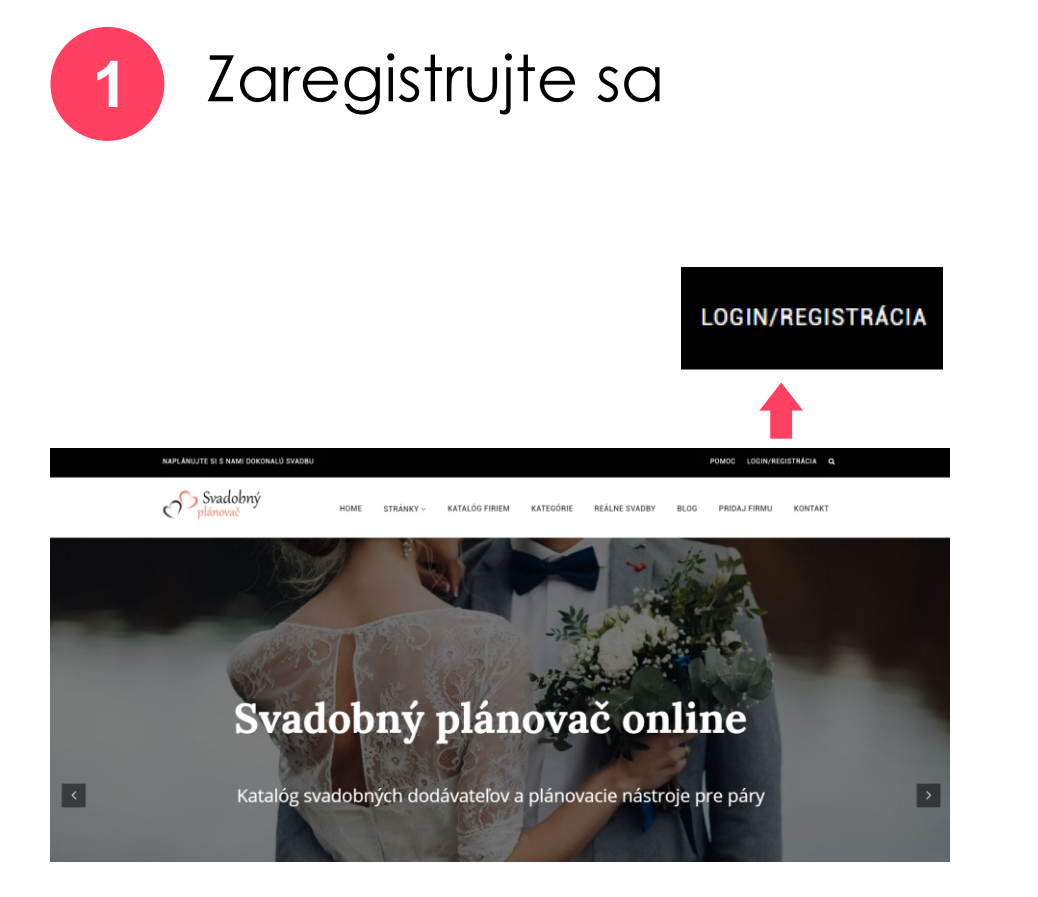

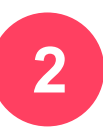

#### Zaregistrujte sa ako predajca Vyplňte požadované údaje

| PRIHLÁSIŤ SA                 |                 | REGISTRÁCIA PREDAJCU                                        |
|------------------------------|-----------------|-------------------------------------------------------------|
| Užívateľské meno alebo email |                 | Užívateľské meno                                            |
| leslo                        |                 | Emailová adresa                                             |
| PRIHLÁSIŤ SA                 |                 | Hesio                                                       |
| ? Prihlásiť Zal              | budol som heslo | Osobné údaje spracovávame podľa zásad ochrany osobných údaj |
| edajca? Zaregistrujte sa tu  |                 | PRIHLÁSIŤ                                                   |
|                              |                 | Máte už účet? Prihlásiť sa                                  |
| T                            |                 | Ste pár? Zaregistrujte sa tu                                |

Mobil: 0903 770 687 Email: info@svadobny-planovac.sk www.svadobny-planovac.sk

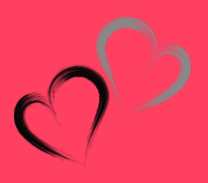

| 3 Otvorte Cenník členstva |                                    |                           |                                         |          |                                      |       |                              |                     |
|---------------------------|------------------------------------|---------------------------|-----------------------------------------|----------|--------------------------------------|-------|------------------------------|---------------------|
|                           | Svadobný<br>plánovač               |                           |                                         |          |                                      |       |                              | Office22 ~          |
|                           | <ul> <li>Ovládací panel</li> </ul> |                           |                                         |          |                                      |       |                              |                     |
|                           | \varTheta Edituj profil            | Ovláda                    | cí panel predajcu                       |          |                                      |       |                              |                     |
|                           | 📰 Moje ponuky                      |                           |                                         |          |                                      |       |                              |                     |
| Pridaj ponuku             | 0                                  |                           |                                         |          |                                      |       |                              |                     |
|                           | 🗖 Cenník členstva                  | 8                         | O<br>Zobrazenie stránky v tomto mesiaci | 8        | O<br>Celkový počet zobrazení stránky | Celkc | O<br>Celkom dopytov od párov |                     |
|                           | 🖨 Moje faktúry                     |                           |                                         |          |                                      |       |                              |                     |
|                           | ★ Prijaté recenzie                 |                           |                                         |          |                                      |       |                              |                     |
|                           | € Odhlásiť                         |                           | 0                                       | <b>—</b> |                                      | 0     |                              |                     |
|                           |                                    | Celkom uverejnených ponúk | Dátum skončenia platnosti členstva      |          | Zostáva ponúk                        |       |                              |                     |
|                           |                                    |                           |                                         |          |                                      |       |                              |                     |
|                           |                                    |                           |                                         |          |                                      |       |                              |                     |
|                           |                                    |                           |                                         |          |                                      |       |                              | Chrome assessed - 2 |

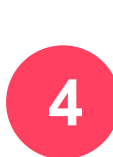

### Vyberte si členskú úroveň, ktorá vám najviac vyhovuje a stlačte tlačítko "OBJEDNAŤ ČLENSTVO".

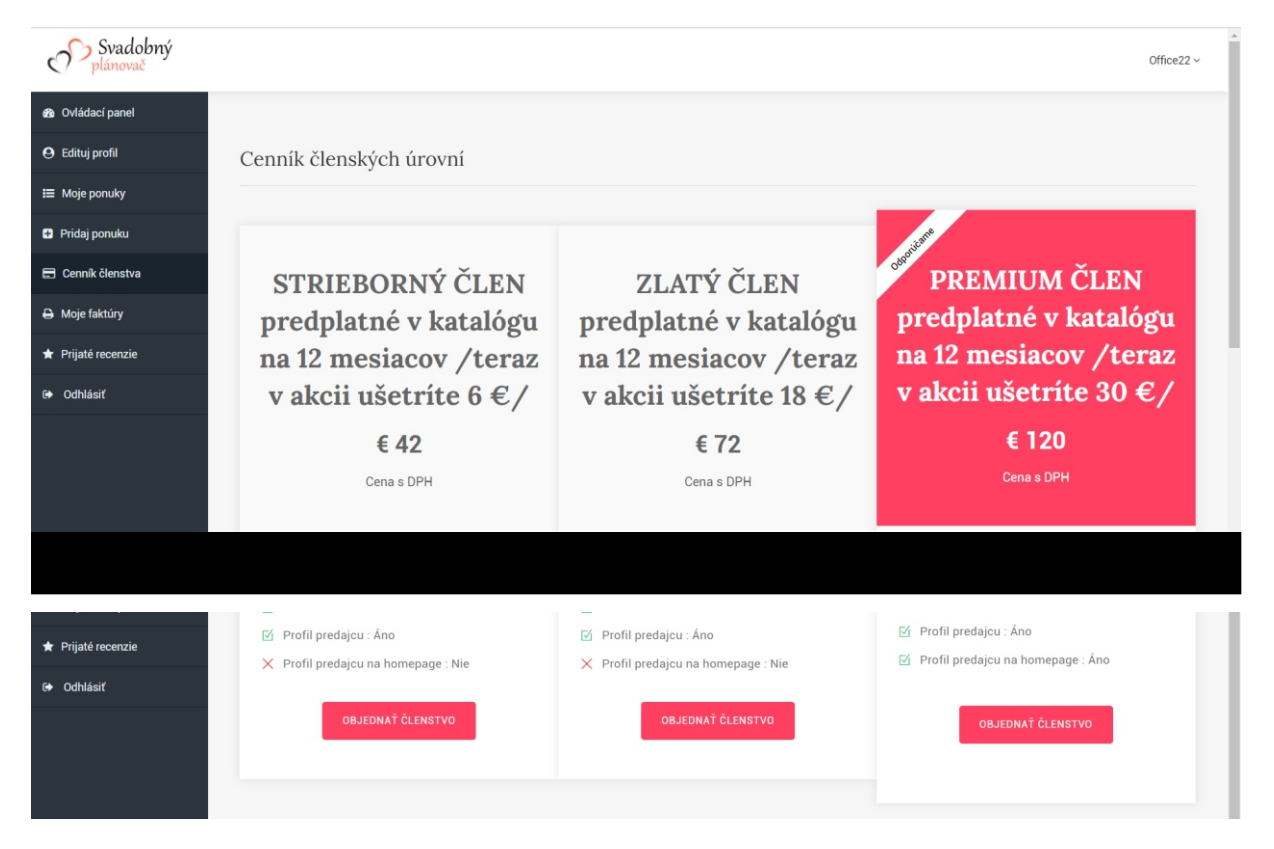

Mobil: 0903 770 687 Email: info@svadobny-planovac.sk www.svadobny-planovac.sk

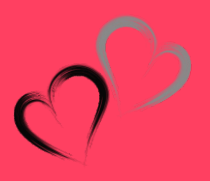

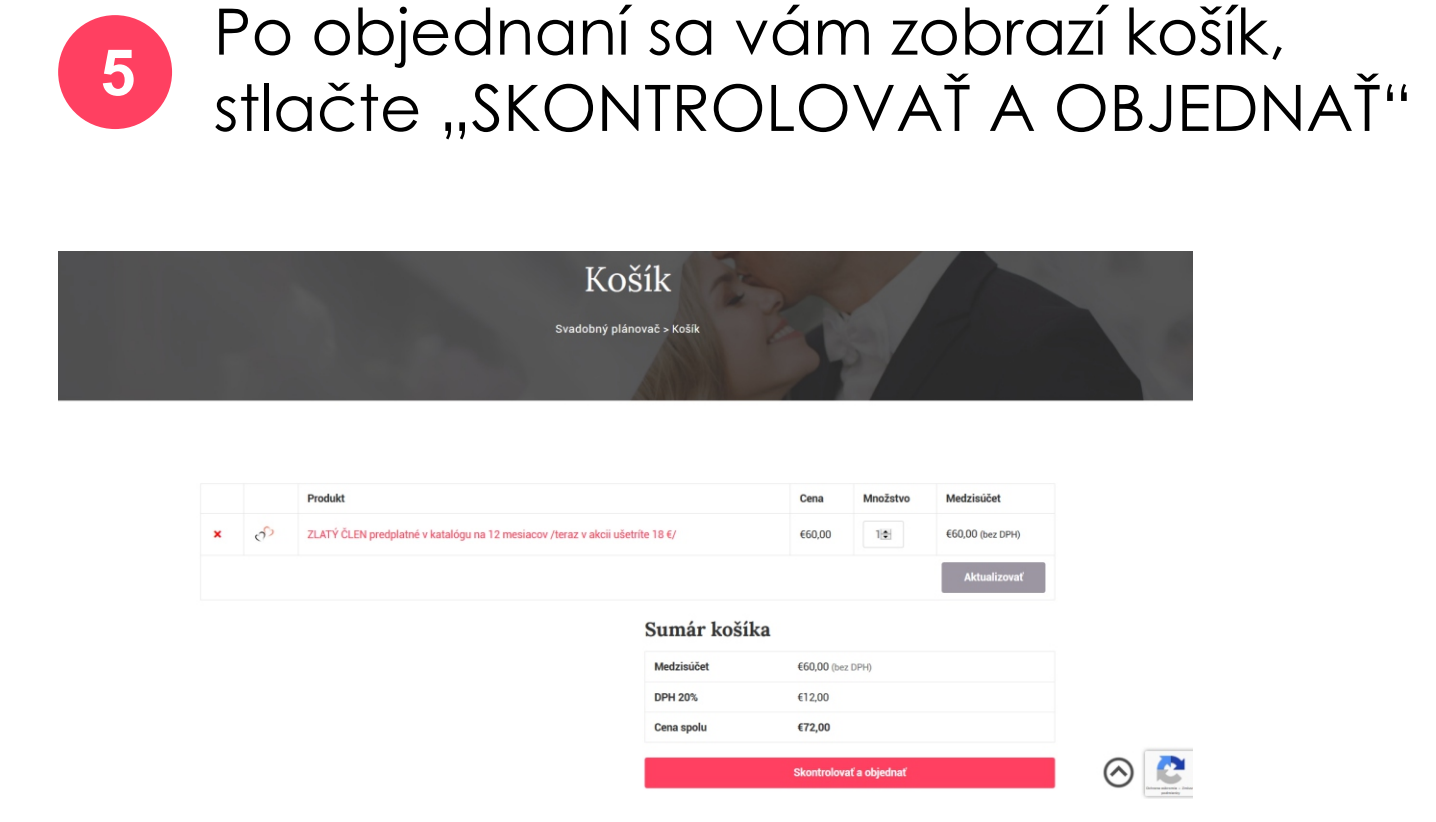

6

Otvorí sa vám Pokladňa, vyplňte všetky požadované údaje a stlačte "OBJEDNAŤ S POVINNOSŤOU PLATBY"

2

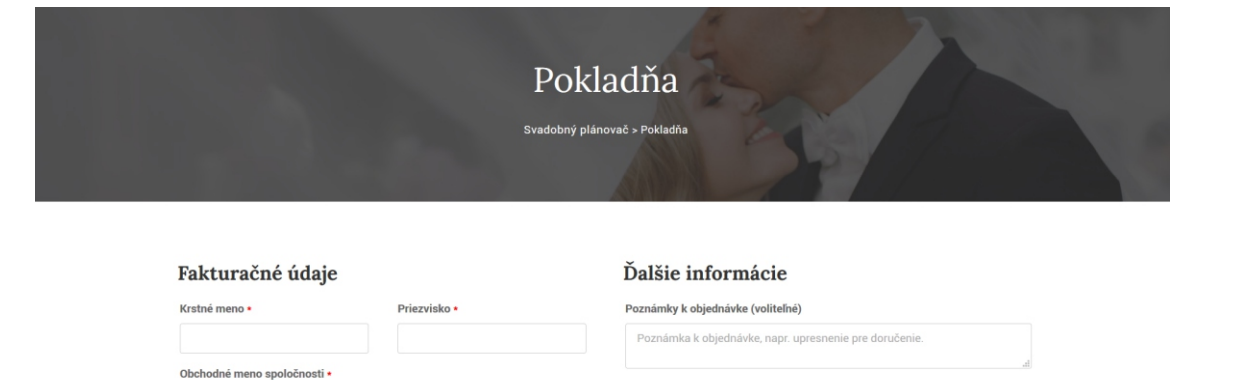

Mobil: 0903 770 687 Email: info@svadobny-planovac.sk www.svadobny-planovac.sk

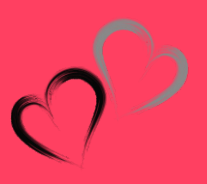

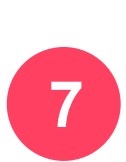

Po odoslaní objednávky vám do emailu zašleme potvrdenie objednávky s údajmi na zaplatenie poplatku. Po prijatí platby vám aktivujeme konto a môžete pridať svoju ponuku.

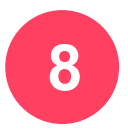

Uhradili ste poplatok, konto máte aktívne.

## FUNKCIE PANELU PREDAJCU

# 1) OVLÁDACÍ PANEL

Tu nájdete informácie o svojom konte, štatistiky svojich ponúk, počet dopytov od párov, koľko máte uverejnených ponúk, koľko zostáva a dátum skončenia vášho členstva.

| Ovládací panel          |       |                                         |   |                                                        |            |                              |  |
|-------------------------|-------|-----------------------------------------|---|--------------------------------------------------------|------------|------------------------------|--|
| \varTheta Edituj profil | Ovlád | ací panel predajcu                      |   |                                                        |            |                              |  |
| 📰 Moje ponuky           |       |                                         |   |                                                        |            |                              |  |
| Pridaj ponuku           |       |                                         |   |                                                        |            |                              |  |
| 📰 Cenník členstva       | 8     | O<br>Zobrazenie stránky v tomto mesiaci | 8 | O<br>Celkový počet zohrazení stránky                   | $\bigcirc$ | O<br>Celkom dopytov od párov |  |
| 🖨 Moje faktúry          |       | zobrazenie stranký v tomto mesiaci      |   | Centry poter zobrazeni stranky                         |            | Celicon dopytov od parov     |  |
| ★ Prijaté recenzie      |       |                                         |   |                                                        |            |                              |  |
| Odhlásiť                | -     | 0                                       |   |                                                        | -          | 0                            |  |
|                         |       | O<br>Celkom uverejnených ponúk          |   | <ul> <li>Dátum skončenia platnosti členstva</li> </ul> |            | U<br>Zostáva ponúk           |  |
|                         |       |                                         |   |                                                        |            |                              |  |

Mobil: 0903 770 687 Email: info@svadobny-planovac.sk www.svadobny-planovac.sk

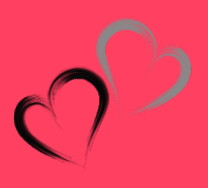

## 2) EDITUJ PROFIL

V tejto časti nájdete všetky informácie o firme a takisto tu môžete zmeniť svoje heslo k účtu.

| 9 Edituj profil              | Nahrajte pro | ofilovú fotografiu (logo) | Zmeniť heslo   |     |
|------------------------------|--------------|---------------------------|----------------|-----|
| Moje ponuky                  |              |                           |                |     |
| Pridaj ponuku                |              | Nahrať obrázok            | Stare hesio    |     |
| Cenník členstva              | de je        | *minimum 400px x 400px    | Nové heslo     |     |
| Moje faktúry                 |              |                           | Potvrďte heslo |     |
| Prijaté recenzie             | $\square$    |                           |                |     |
| <ul> <li>Odhlásiť</li> </ul> | Profil preda | jcu                       | ZMENIT HE      | SLO |
|                              | Prvé meno∗   |                           |                |     |
|                              |              | ADOREA SK                 |                |     |
|                              | Druhé meno*  | s.r.o.                    |                |     |
|                              | Email∗       |                           |                |     |
|                              |              |                           |                |     |

Ak chcete namiesto mena uviesť názov firmy, napíšte ho do políčka, kde sa uvádza Prvé meno (napr. ADOREA SK) a Druhé meno (napr. s.r.o.).

Vyplňte údaje, ktoré chcete mať zverejnené, údaje sa budú zobrazovať pri ponuke v záložke PROFIL PREDAJCU

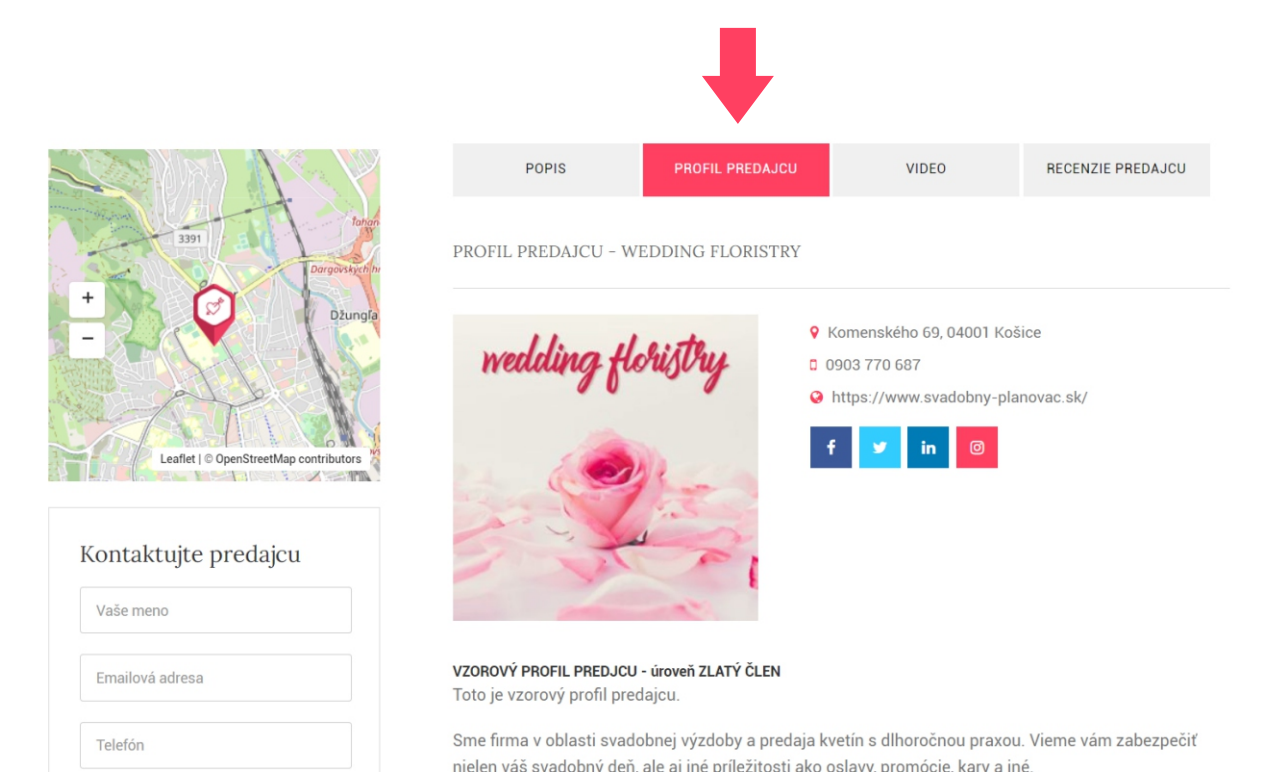

Mobil: 0903 770 687 Email: info@svadobny-planovac.sk www.svadobny-planovac.sk

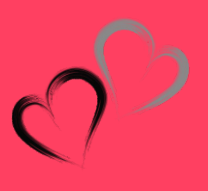

## 3) PRIDAJ PONUKU

V tejto časti vytvoríte svoju svadobnú ponuku.

| Ovládací panel     |                                                                                   |
|--------------------|-----------------------------------------------------------------------------------|
| \rm edituj profil  | Pridajte vašu novú ponuku                                                         |
| 🗮 Moje ponuky      |                                                                                   |
| Pridaj ponuku      | Nadpis * Vyberte kategóriu *                                                      |
| 🚍 Cenník členstva  | T Vyberte kategóriu V                                                             |
| 🖨 Moje faktúry     |                                                                                   |
| ★ Prijaté recenzie | Normal ° 11 · <u>A</u> · B / ⊻ (= t= x <sub>2</sub> × 's z) z z z 3 ° 00 qo ≤ − Φ |
| G Odhlásiť         |                                                                                   |
|                    |                                                                                   |
|                    |                                                                                   |

#### 3.1) Nadpis

Vyplňte nadpis ponuky, napr. Svadobná agentúra Wedding agency, alebo Svadobná výzdoba od Wedding Floristry, alebo Svadobné obrúčky Laura Gold.

#### 3.2) Vyberte kategóriu

Vyberte kategóriu, do ktorej patrí vaša svadobná ponuka. Ak neviete určiť kam patrí vaša ponuka alebo tu nie je kategória, ktorú by ste chceli vybrať, kontaktujte nás.

#### 3.3) Popis

Tu je priestor, kde môžete popísať vašu svadobnú ponuku. Ak neviete ako začať, inšpirujte sa našimi vzorovými ponukami na stránke.

#### 3.4) Adresa

Vyplňte vašu adresu.

Mobil: 0903 770 687 Email: info@svadobny-planovac.sk www.svadobny-planovac.sk

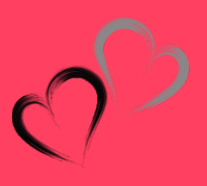

#### 3.4) Minimálna cena (za službu, tovar)

Tu vyplňte minimálnu cenu za službu alebo tovar. Táto položka je povinná.

#### 3.5) Maximálna cena (za službu, tovar)

Tu vyplňte maximálnu cenu za službu alebo tovar. Táto položka nie je povinná, čiže ju nemusíte uviesť.

#### 3.6) Poloha

Vyberte polohu, kde je adresa uvedenej ponuky. Ak ste nenašli svoju polohu, kontaktujte nás.

#### 3.7) Adresa mapy pre vybrané miesto značky na mape

Tu sa nastavuje značka vášho miesta na mapke, ktorá je uvedená na stránke ponuky. Do políčka začnite písať číslo ulice, ulicu, mesto a stlačte červené tlačítko vedľa "Načítať adresu na mape". Automaticky vám ponúkne možnosti, skontrolujte a vyberte alebo upravte pozíciu tak, aby bola správna.

#### 3.8) Latitude (For google maps)

#### 3.9) Longitude (For google maps)

Tieto dve položky sa automaticky doplnia, ak vyplníte predchádzajúcu položku 3.7.

#### 3.10) Detaily kontaktu

Vyplňte údaje: Website URL - vložte linku na vašu webovú adresu Telefón Email

Video: ak máte video k ponuke uložené (nahrané) na youtube alebo vimeu, môžete uviesť linku videa.

Mobil: 0903 770 687 Email: info@svadobny-planovac.sk www.svadobny-planovac.sk

#### 3.11) Social Media URL

Tu môžete vyplniť kontakty na vaše sociálne siete: facebook, instagram, twitter, linkedin.

Skopírujte linku na sociálnu sieť, napr. https://www.facebook.com/svadobnyplanovac a vložte do príslušného políčka.

#### 3.12) Nahrajte obrázky

K svojej ponuke môžete pridať 6 alebo 10 obrázkov podľa typu členstva. Kliknutím na tlačítko "Nahrajte obrázky" vyberiete zo svojho počítača obrázok(y), ktoré chcete nahrať.

Jeden obrázok bude vždy náhľadový, to znamená taký, ktorý je vidieť pri vyhľadávaní ponúk na stránke. Obrázok vyberiete tak, že naňho raz kliknete myšou (zobrazí sa na ňom hviezdička). Ostatné obrázky budú uverejnené v ponuke.

Obrázky nie sú povinné, doporučujeme aspoň jeden obrázok nahrať.

Ak máte problém s obrázkom, kontaktujte nás.

#### 3.13) Chcete túto ponuku označiť ako odporúčanú?

Zaškrtnite, ak chcete, aby ponuka bola Topovaná a označená Odporúčame.

Platí iba pre členské úrovne ZLATÝ a PREMIUM člen.

Mobil: 0903 770 687 Email: info@svadobny-planovac.sk www.svadobny-planovac.sk

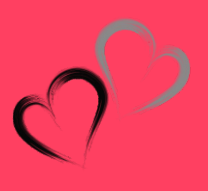

## 4) MOJE PONUKY

V tejto časti nájdete prehľad vašich ponúk. Ponuky môžete editovať alebo vymazať.

| Ovládací panel                    |             |                                                                                     |    |   |     |   |
|-----------------------------------|-------------|-------------------------------------------------------------------------------------|----|---|-----|---|
| \varTheta Edituj profil           | Moje ponuky |                                                                                     |    |   |     |   |
| 🗮 Moje ponuky                     |             |                                                                                     |    |   |     |   |
| <ul> <li>Pridaj ponuku</li> </ul> |             | Wedding agency, s.r.o.<br>Wedding agency, s.r.o., Záhradnícka 20, 811 07 Bratislava | 90 | ľ | Ê   |   |
| 📰 Cenník členstva                 |             | 2000                                                                                |    |   |     |   |
| 🖨 Moje faktúry                    |             |                                                                                     |    |   |     |   |
| ★ Prijaté recenzie                |             | Svadobné ličenie<br>Záhradnícka 20, 811 07 Bratislava<br>660                        | 90 | Ø | Ê   |   |
| Odhlásiť                          |             |                                                                                     |    |   |     |   |
|                                   |             | V set úmu sus de haú fata sus f                                                     |    |   |     |   |
|                                   |             | Záhradnícka 20, 811 07 Bratislava<br><b>€200</b>                                    | 90 | ľ | ê   |   |
|                                   | T           |                                                                                     |    |   |     |   |
|                                   |             | Hotel Del UV****                                                                    |    |   | ſ   | 1 |
|                                   |             | Záhradnicka 20, 811 07 Bratislava                                                   | 90 | Ø | î - |   |

## 5) MOJE FAKTÚRY

Tu nájdete vystavené faktúry. Môžete si ich pozrieť alebo vytlačiť. Faktúru vám zašleme samozrejme po úhrade aj do vášho emailu.

# 6) PRIJATÉ RECENZIE

Ak niekto napíše recenziu vašej ponuke, tu si ju môžete pozrieť, prípadne aj odpovedať. Recenzia, samozrejme, je aj na stránke ponuky.

Mobil: 0903 770 687 Email: info@svadobny-planovac.sk www.svadobny-planovac.sk

# 0

## Topovanie

Pre svoje ponuky nad rámec balíka členskej úrovne môžete dokúpiť odporúčanú - topovanú ponuku:

#### 1 mesiac ... 12 € s DPH 12 mesiacov ... 108 € s DPH (ušetríte 36 €)

#### Nemáte obrázok do svojej ponuky?

Vyrobíme cover obrázok a vložíme do vašej ponuky. Téma obrázka bude vybraná podľa kategórie vašej ponuky.

Cena za jeden obrázok … 12 € s DPH

## Publikovanie článkov

Pre svoje ponuky nad rámec balíka členskej úrovne môžete dokúpiť publikovanie PR článku.

Cena za jeden PR článok … 12 € s DPH

## Bannerová reklama

Na našej stránke sa môžete prezentovať bannerovou reklamou.

#### 1) v ponuke predajcu

Rozmery: **420 x 500** px, Formát: jpg, png, Cena: 60 € s DPH / mesiac

#### 2) na blogu a reálne svadby

Rozmery: **300 x 600** px, Formát: jpg, png, Cena: 60 € s DPH / mesiac

#### 3) na blogu a reálne svadby

Rozmery: **300 x 250** px, Formát: jpg, png, Cena: 24 € s DPH / mesiac

#### Kontaktné údaje

Mobil: 0903 770 687 Email: info@svadobny-planovac.sk www.svadobny-planovac.sk

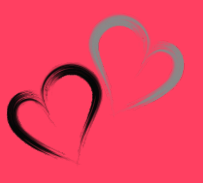

## KONTAKT

Mobil: 0903 770 687 Email: info@svadobny-planovac.sk www.svadobny-planovac.sk

Facebook www.facebook.com/svadobnyplanovac

Instagram www.instagram.com/svadobnyplanovac

#### Prevádzkovateľ stránky

ADOREA SK, s.r.o. Račianska 137, 831 02 Bratislava

Identifikačné údaje firmy IČO: 36710849 DIČ: 2022288653 IČ DPH: SK2022288653

Zapísaná v Obchodnom registri:

Okresný súd Bratislava I., Oddiel: Sro, Vložka číslo: 43582/B